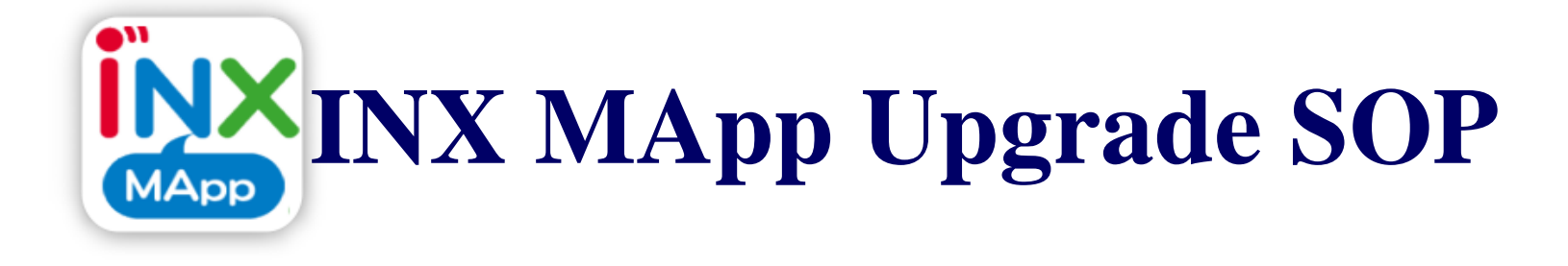

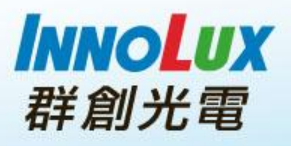

## Identification

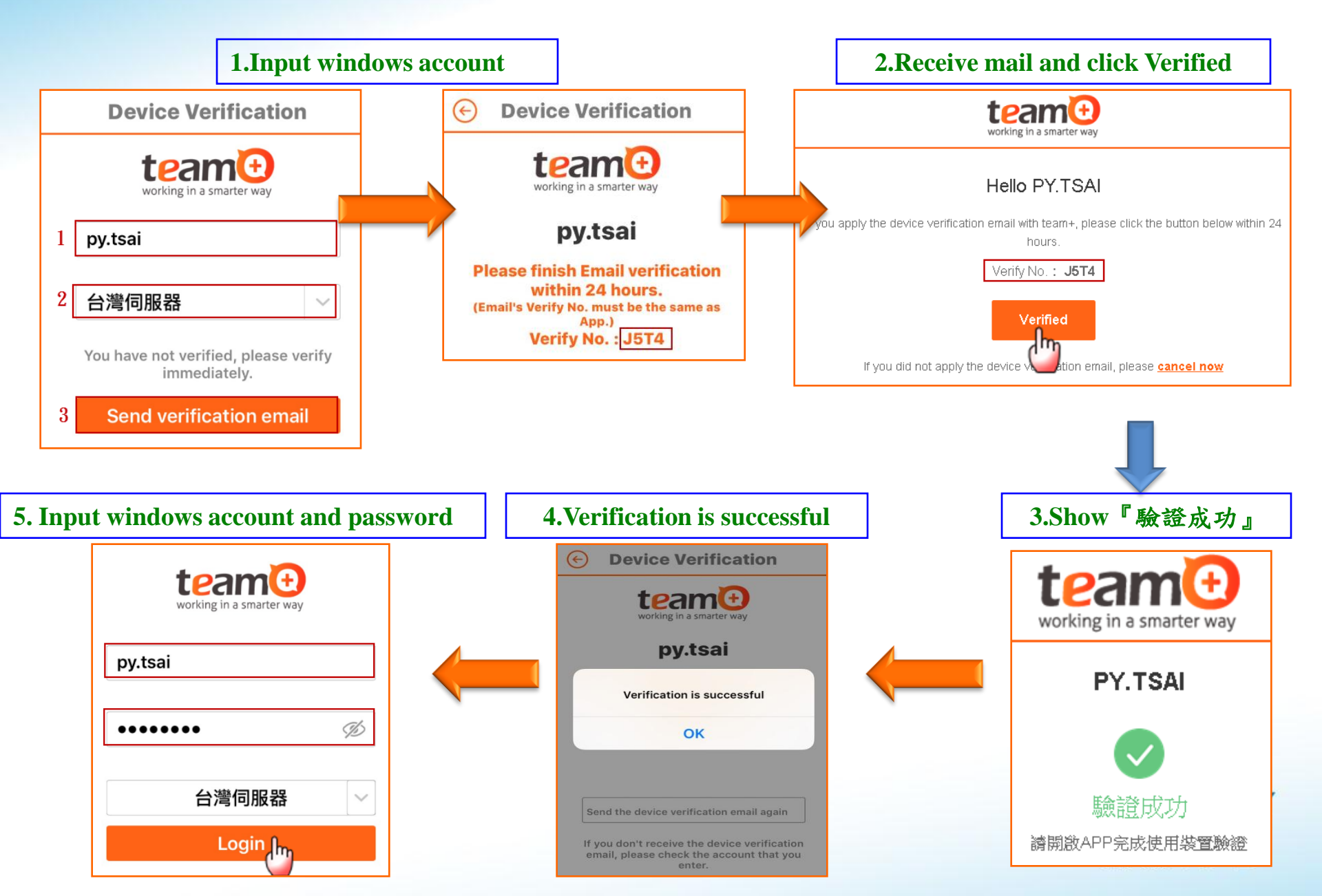

### **APP Password**

### **Explain** : When you open MApp, you have to input password first.

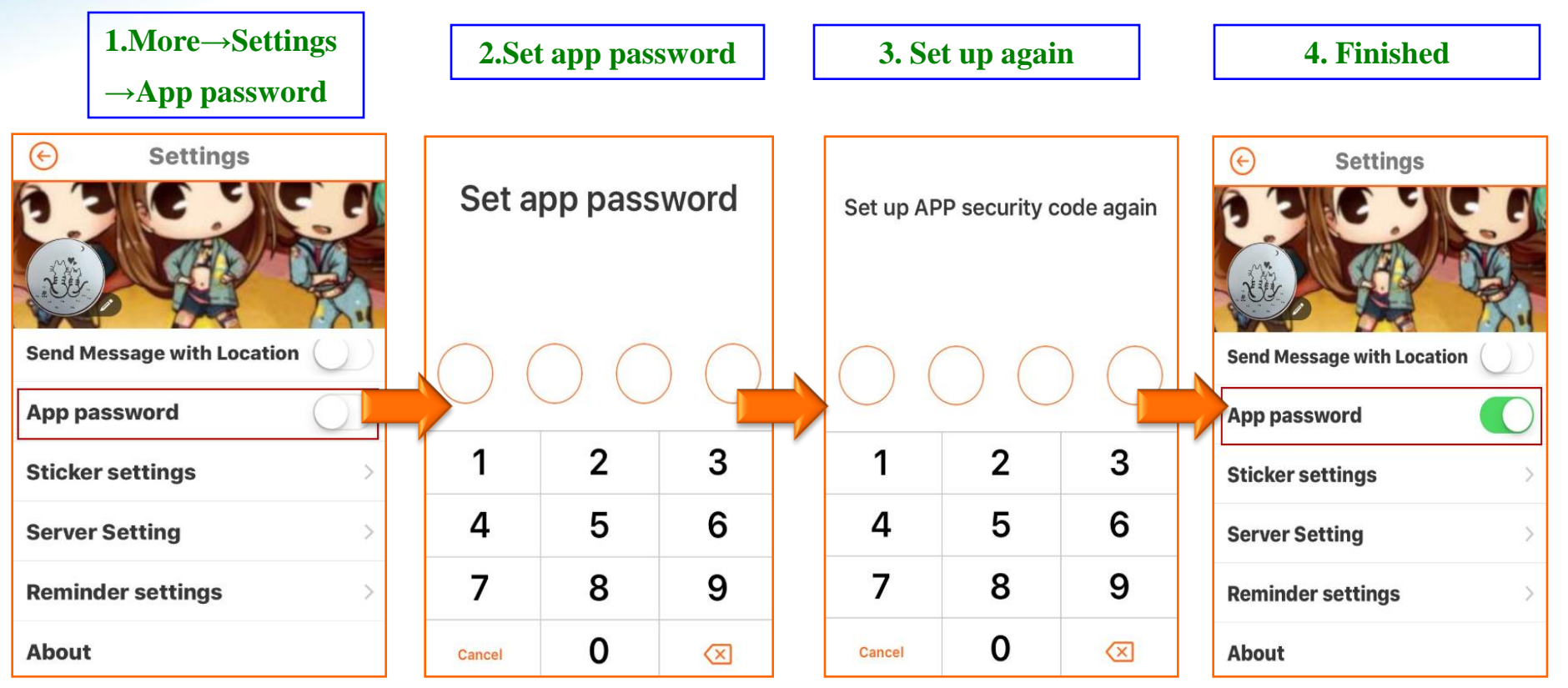

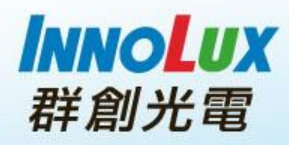

# **Reminder Settings**

#### **Explain** : You could turn off reminder or set turn off temporarily •

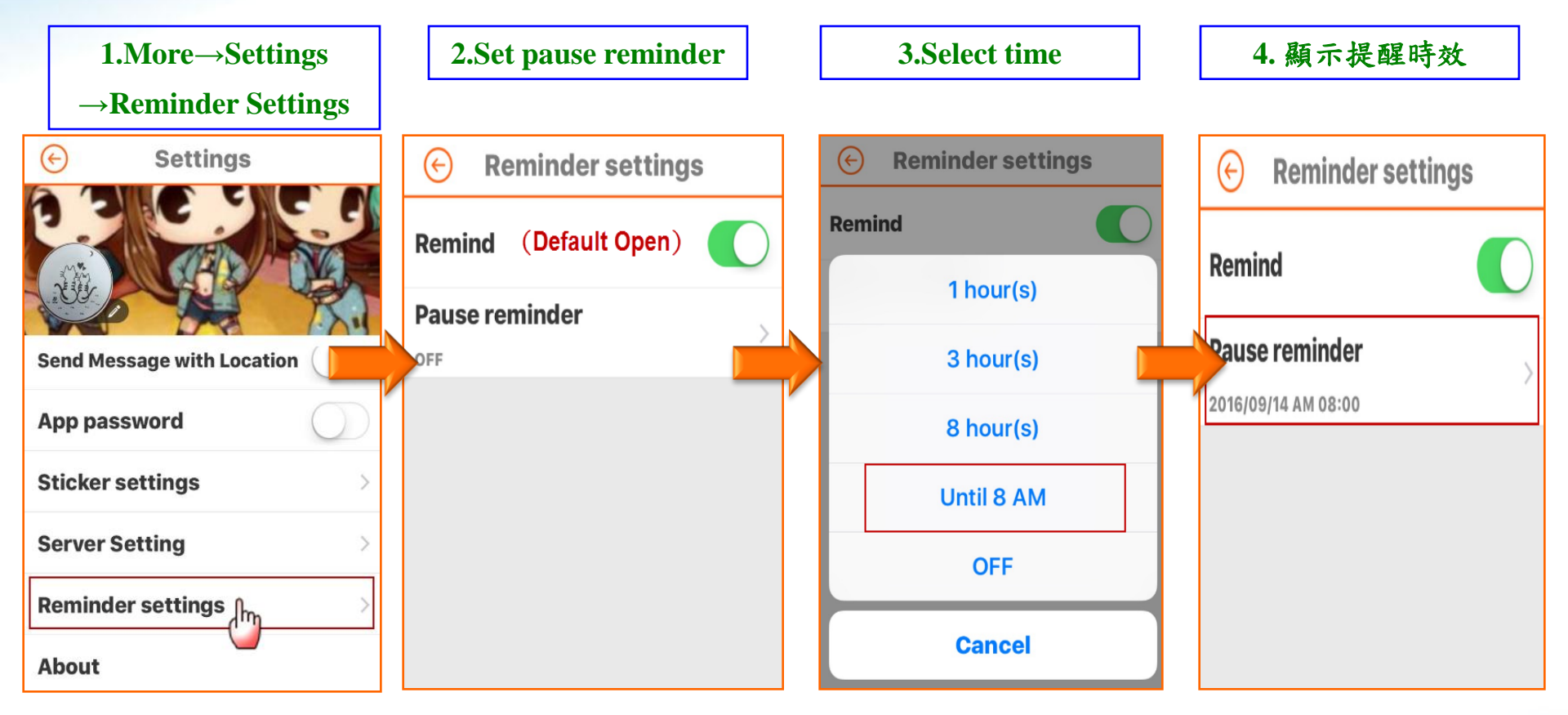

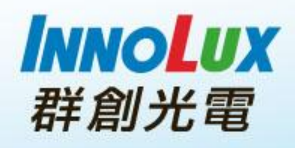

# **Sticker setting**

Explain : You could download , delete ,and change order •

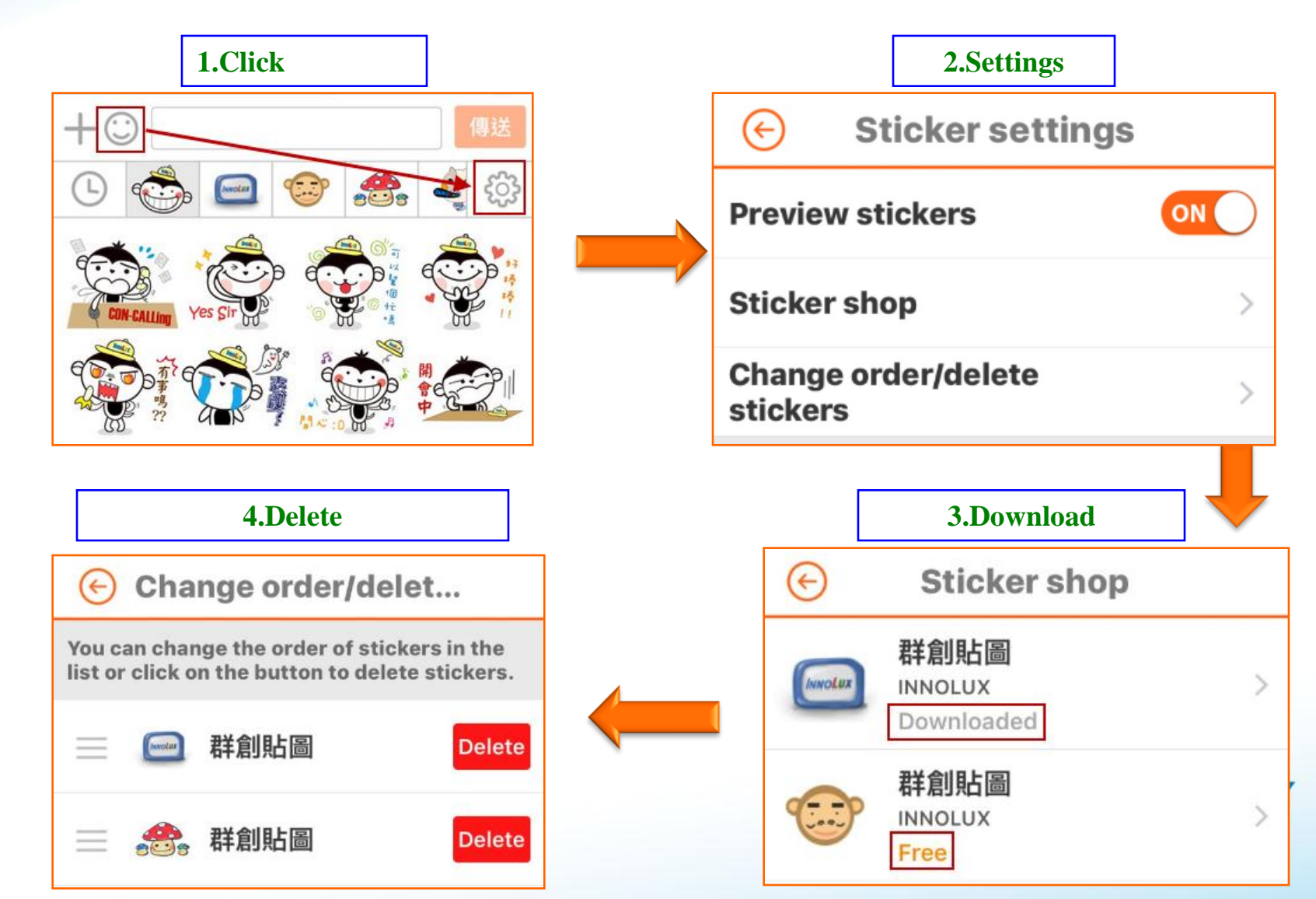